# Applicativo:

SITAT Gestione appalti

# MANUALE UTENTE

Febbraio 2024

### **SOMMARIO**

| 1 | SIT        | AT           |                                                | 2  |
|---|------------|--------------|------------------------------------------------|----|
|   | 1.1        | Con          | ne si accede all'applicativo                   | 2  |
| 2 | Crit       | teri g       | enerali di utilizzo dell'applicativo           | 4  |
|   | 2.1        | ll m         | enu opzioni utente ed il footer                | 4  |
|   | 2.2        | ΙM           | enu contestuale                                | 4  |
|   | 2.3        | Le b         | readcrumb                                      | 4  |
|   | 2.4        | Car          | atteristiche delle pagine                      | 5  |
|   | 2.4        | .1           | Pagina "scheda" per la gestione dei dati       | 5  |
|   | 2.4        | .2           | Le pagine di ricerca                           | 6  |
|   | 2.4        | .3           | Pagina lista                                   | 7  |
| 3 | Fur        | nzion        | alità dell'applicativo "Gestione appalti"      | 8  |
|   | 3.1        | Acc          | esso veloce alla Gara                          | 8  |
|   | 3.2        | Me           | nu della barra laterale destra                 | 8  |
|   | 3.2        | .1           | Menu Archivi                                   | 8  |
|   | 3.2        | .1           | Menu Gestione utenti                           | 10 |
|   | 3.3        | Fun          | zione Importa da servizi ANAC                  | 10 |
|   | 3.4        | Le s         | chede di gestione della Gara                   | 12 |
|   | 3.4        | .1           | Scheda Dati Generali                           | 12 |
|   | 3.4        | .2           | Sezione Lotti                                  | 13 |
|   | 3.4        |              | Scheda Lista atti                              | 13 |
|   | 3.5        | l lot        | ti e le schede                                 | 15 |
|   | 3.5<br>2 E | .1<br>ว      | Dati generali dei lotto                        | 15 |
|   | 3.J<br>2   | 2.52<br>2.52 | зспесе<br>1     Scheda fase/ Altre schede      | 18 |
|   | 3.5        | .3           | Atti pubblicati                                | 19 |
|   | 3.5        | .4           | Scheda Invii                                   | 19 |
|   | 3.6        | Ges          | tione degli Smart CIG (funzionalità deprecata) | 20 |
|   | 3.6        | .1           | Compilazione manuale di un nuovo SmartCIG      | 20 |
|   | 3.6        | .2           | Importa                                        | 21 |
| 4 | Fur        | nzion        | alità della sezione Comunicazione di avvisi    | 22 |

## 1 SITAT

SITAT, Sistema Informativo Telematico Appalti Toscana, è lo strumento reso disponibile e gestito dall'Osservatorio dei Contratti Pubblici della Regione Toscana per consentire la raccolta, la gestione e l'invio delle informazioni per assolvere ad obblighi informativi diversi disposti in particolare dal Codice dei Contratti Pubblici (D.Lgs.36/2023).

La sua specifica applicazione dedicata alla "Gestione Contratti", cui questo manuale si riferisce, è una piattaforma certificata secondo le Regole tecniche di AGID (provvedimento AGID n. 137/2023) e dallo Schema operativo (pubblicato sul sito di AGID il 25/09/2023, il cui Allegato 2 è stato aggiornato in data 14/11/2023) per assolvere agli obblighi di comunicazione alla Banca Dati Nazionale dei Contratti Pubblici (BDNCP) di cui all'art.23 del Codice dei Contratti e secondo le disposizioni di cui alla delibera ANAC 261/2023, dei dati relativi alla fase di esecuzione del contratto.

Il sistema SITAT, quale piattaforma certificata, potrà essere pertanto utilizzato per assolvere agli obblighi previsti per i contratti pubblicati (CIG rilasciato) a far data dal primo gennaio 2024 per una fase di esecuzione che, secondo le citate Regole Tecniche AGID 137/2023, prende avvio con la stipula del contratto e copre i momenti successivi, quali SAL, modifiche contrattuali, sospensioni, sino al collaudo ed alla conclusione del contratto, seguendo l'iter e la logica del precedente monitoraggio tramite trasmissione di "schede" relative a ciascun evento salvo alcune novità di dettaglio oltre specificate.

Il sistema SITAT, in quanto sempre interconnesso e interfacciato i sistemi ANAC, continua altresì a dover essere utilizzato per avviare e/o completare il monitoraggio (comunicazione schede) dei contratti pubblicati (CIG perfezionato) entro il 31/12/2023 secondo le preesistenti regole e modalità e pertanto per assolvere agli obblighi verso il sistema SIMOG ai sensi della citata delibera ANAC 582/2023 del quale costituisce interfaccia a tutti gli effetti.

SITAT mette a disposizione dell'utente, strumenti di semplice utilizzo per:

- l'inserimento e l'aggiornamento dei dati da inviare ad ANAC o all'Osservatorio Regionale/Provinciale dei Contratti Pubblici (in seguito anche OCP);
- le interrogazioni degli archivi (tecnici, imprese, centri di costo ecc.).

### 1.1 Come si accede all'applicativo

L'accesso all'applicativo si ottiene attraverso l'utilizzo di un **browser Internet** collegato all'indirizzo in cui è reso disponibile il prodotto e in particolare all'indirizzo <u>https://webs.rete.toscana.it/sitat/launcher-fe/#/page/home-page</u> all'interno della sezione del sito istituzionale della Regione Toscana dedicata all'Osservatorio Reginale dei Contratti Pubblici https://www.regione.toscana.it/servizi-dell-osservatorio-regionale-contratti-pubblici.

Collegandosi al suddetto indirizzo Internet, l'utente può accedere tramite Single Sign-On o inserendo utente e password, al modulo "Gestione appalti", previsto per la compilazione, e trasmissione alla BDNCP di ANAC di dati e atti inerenti alle procedure d'appalto come richiesto dalla norma e dalle relative disposizioni richiamate in premessa.

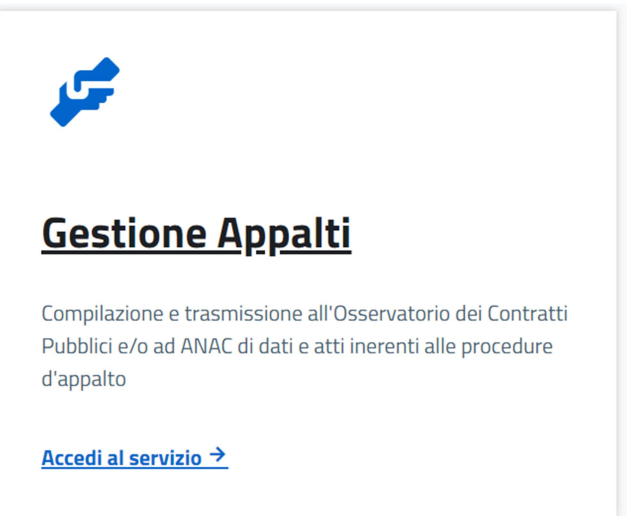

La procedura di autenticazione è indispensabile per garantire la sicurezza di accesso ai dati e per consentire di "ritagliare" la configurazione e le funzionalità del prodotto in relazione al ruolo e alle competenze assegnate al fruitore del servizio. Dopo l'autenticazione, l'utente trova:

1. la richiesta di indicare la stazione appaltante per la quale si intende lavorare, solo qualora l'utente agisca per più di un ente.

| Compilazione e trasmissione all | Contratti, bandi, avvisi, esiti ed altri atti delle procedure d'appalto<br>Compilazione e trasmissione all'Osservatorio Provinciale dei Contratti Pubblici dei dati inerenti el fasi/eventi di contratti. dei documenti ed atti inerenti alla pubblicazione di procedure d'appalto, bandi, avvisi, esiti e atti di cui all'art. 29<br>dei digs 50/2016 |   |  |  |  |  |  |
|---------------------------------|----------------------------------------------------------------------------------------------------|---|--|--|--|--|--|
|                                 | SELEZIONE STAZIONE APPALTANTE                                                                                                    |   |  |  |  |  |  |
|                                 | TUTTE LE STAZIONI APPALTANTI                                                                                                    | > |  |  |  |  |  |
|                                 | A.P.S.P. PADRE ODONE NICOLINI                                                                                                    | > |  |  |  |  |  |
|                                 | <u>3V S.R.L.</u>                                                                                                    | > |  |  |  |  |  |

2. l'accesso diretto all'Home Page da dove attivare tutte le principali funzionalità rese disponibili dalla configurazione scelta dell'applicativo per l'inserimento, l'aggiornamento, la consultazione dei dati relativi ai contratti d'appalto e ai vari avvisi.

# 2 Criteri generali di utilizzo dell'applicativo

Il presente capitolo desidera fornire una visione di sintesi dei criteri generali che guidano l'utilizzo dell'applicativo e che ne caratterizzano l'interfaccia e l'usabilità.

Come già indicato nel paragrafo precedente, la configurazione dell'applicativo e le voci di menu presenti sono strettamente collegati al profilo applicativo utilizzato dall'utente collegato ed ai suoi privilegi di accesso.

### 2.1 Il menu opzioni utente ed il footer

L'applicativo presenta in ogni sua pagina una barra superiore o barra dei pulldown che consente l'accesso alle principali funzionalità messe a disposizione.

Nella sua estremità destra è presente il menu utente che consente l'accesso alle seguenti funzionalità:

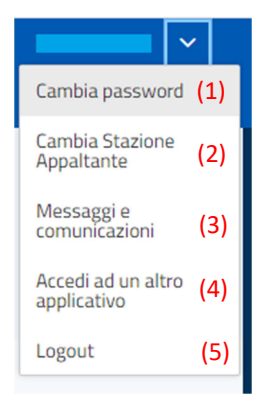

(1) Cambia password:

(2) Cambia stazione appaltante:

(3) Messaggi e comunicazioni:

(4) Accedi ad un altro applicativo:

(5) Logout:

consente all'utente di modificare la password in autonomia.

consente di tornare, qualora la configurazione dell'utente lo preveda, alla pagina di scelta della stazione appaltante.

consente di tornare, qualora la configurazione dell'utente lo preveda, alla pagina di scelta dell'applicativo.

consente di terminare la sessione corrente di lavoro dell'utente, ripresentando la pagina di login per una nuova modalità di accesso.

### 2.2 Il Menu contestuale

Nella parte in basso delle pagine è presente un menu con pulsanti che consentono di accedere alle funzioni che possono essere attivate nel contesto operativo in cui si trova l'utente.

I pulsanti sono ancorati sempre in primo piano nella parte bassa della pagina. Le più ricorrenti sono:

- <u>Modifica</u>: all'interno delle pagine dei dati, attiva la modalità di inserimento e modifica dei dati;
- <u>Controlla dati inseriti</u>: permette di verificare la conformità dei dati inseriti rispetto ad una serie di vincoli di obbligatorietà o congruenza.;
- <u>Altre azioni (tre puntini verticali)</u>: per svolgere ulteriori attività sui dati inseriti.

Indietro
Controlla dati inseriti

➤ Il pulsante <u>Indietro</u> consente di ritornare alla pagina precedentemente visitata. Si desidera evidenziare che nell'applicativo <u>non sono utilizzabili</u> i pulsanti "← Indietro" e "Avanti →" della barra degli strumenti del browser.

Per garantire il rispetto delle specifiche di accessibilità del W3C (World Wide Web Consortium); il ritorno a pagine precedentemente visitate è possibile solo attraverso il pulsante "Indietro".

### 2.3 Le breadcrumb

Nella parte superiore di ogni pagina, immediatamente sotto la barra dei menu contestuale, sono presente le "breadcrumb" (letteralmente briciole di pane).

Modifica

Comunicazioni di eventi di contratti / Lista gare / Gara

Esse contengono i riferimenti alle pagine visitate in precedenza, al duplice scopo di evidenziare la pagina in cui l'utente si trova e di agevolare il ritorno ad una pagina precedente.

### 2.4 Caratteristiche delle pagine

Le pagine utilizzate dall'applicativo per la presentazione e per la gestione dei dati possono essere suddivise secondo due tipologie distinte:

- pagina "scheda": impiegate per la visualizzazione e la gestione delle informazioni della banca dati e per l'accesso alle funzionalità proprie dell'applicativo. Tali pagine possono essere utilizzate nelle modalità di:
  - consultazione
  - inserimento / aggiornamento dati
  - assegnazione criteri di ricerca.
- pagina "lista": utilizzate per la presentazione dell'elenco dei dati estratti secondo condizioni assegnate (liste prodotte dalla funzione "Trova") o per visualizzare il risultato di una associazione di informazioni (ad esempio, lista degli Incarichi Professionali associati ad un determinata Gara).

#### 2.4.1 Pagina "scheda" per la gestione dei dati

Le pagine dell'applicativo destinate alla gestione dei dati sono strutturate in schede, ognuna delle quali raccoglie informazioni omogenee rispetto ad un determinato argomento o aspetto della problematica affrontata. Ogni pagina è identificata da una propria "etichetta" raccolta nel contenitore posizionato nella parte a sinistra

della finestra grafica che ospita l'applicativo; con un semplice click sull'etichetta desiderata è possibile navigare tra le pagine dell'applicativo.

#### Modalità di utilizzo delle pagine scheda

L'accesso ad ogni pagina avviene sempre in **modalità consultazione** e consente la visualizzazione dei dati presenti e la navigazione libera tra le pagine presentate dall'applicativo.

Per accedere alla **modalità modifica**, è necessario selezionare, qualora la configurazione assegnata all'utente lo preveda, l'opzione specifica "modifica" (dal pulsante a fondo pagina) per abilitare le funzioni di modifica/aggiornamento in tutti i campi che l'utente può editare.

A seguito di tale attivazione, l'utente potrà posizionarsi in corrispondenza del campo da modificare/aggiornare e digitare il valore da assegnare; l'applicativo controlla per ogni dato la correttezza del formato utilizzato per l'aggiornamento e, nel caso di dati tabellati (cioè che possono assumere solo valori prestabiliti), consente di selezionare il valore da assegnare dalla lista che li contiene, ottenuta mediante selezione dell'apposito pulsante

 $\sim$ 

Di fianco ad alcuni campi apparirà un pulsante caratterizzato dall'icona:

che consentirà di aprire una finestra di pop-up ("menu contestuale del campo") contenente tutti i comandi attivi sul dato;

| × | 0 | × | che | consentirà | di | sbiancare | il | campo; |
|---|---|---|-----|------------|----|-----------|----|--------|
|   |   |   |     |            |    |           |    |        |

che consentirà di selezionare la data desiderata per i capi "Data".

Esempio di comando presente sul menu contestuale del campo è:

|                        | 0 ×                                       | CPV                               | 90511000 | _7     |
|------------------------|-------------------------------------------|-----------------------------------|----------|--------|
|                        |                                           | generato                          | 90511000 | -2     |
|                        |                                           |                                   |          |        |
| Acqua captata e de     | purata                                    |                                   |          |        |
| 🖿 Altri servizi di com | unità, sociali e personali                |                                   |          |        |
| Apparecchiature m      | ediche, prodotti farmaceutici e per la    | i cura personale                  |          |        |
| 🖿 Attrezzature da lat  | ooratorio, ottiche e di precisione (escl  | uso vetri)                        |          |        |
| Attrezzature di sice   | urezza, antincendio, per la polizia e di  | difesa                            |          |        |
| Attrezzature di tra    | sporto e prodotti ausiliari per il traspo | orto                              |          |        |
| Attrezzature per ra    | diodiffusione, televisione, comunica      | zione, telecomunicazione e affini |          |        |
| 🖿 Cuoio e tessuti tes  | sili, materiali di plastica e gomma       |                                   |          |        |
| 🖿 Indumonti calzatu    | ro, articoli da viaggio o accossori       |                                   |          |        |
|                        |                                           | ×                                 | Annulla  | 🗸 Conf |

In modalità modifica è possibile aggiungere nuove occorrenze relative ad informazioni che possono essere ricorrenti all'interno della pagina (ad esempio, nuove somme a disposizione, nuove categorie, ...). La funzione,

quando prevista, viene resa disponibile dal pulsante identificato dall'icona che consente di creare nella pagina nuove righe destinate a contenere i dati ricorrenti richiesti. Le nuove occorrenze inserite possono

essere eliminate utilizzando la funzione identificata dall'icona relativa al campo o al gruppo di campi oggetto di inserimento.

La modalità di modifica blocca la navigazione tra le pagine dell'applicativo e della barra superiore o laterale, funzioni che tornano disponibili solo all'uscita dalla fase di inserimento dati (Conferma o Annulla).

Si desidera precisare che quando si clicca su Annulla, compare un messaggio di alert che chiede di confermare l'uscita dalla modalità di "modifica".

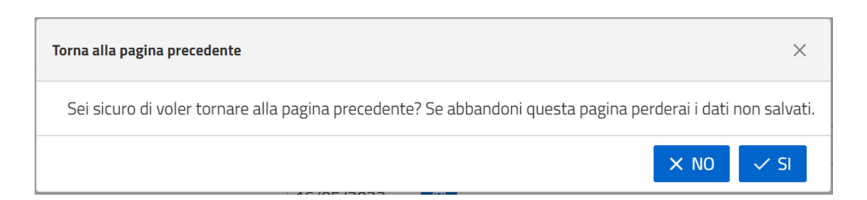

### 2.4.2 Le pagine di ricerca

L'accesso alle funzionalità dell'applicativo prevede molto spesso l'utilizzo della funzione di ricerca che consente l'impostazione di criteri di selezione per una rapida individuazione degli oggetti desiderati:

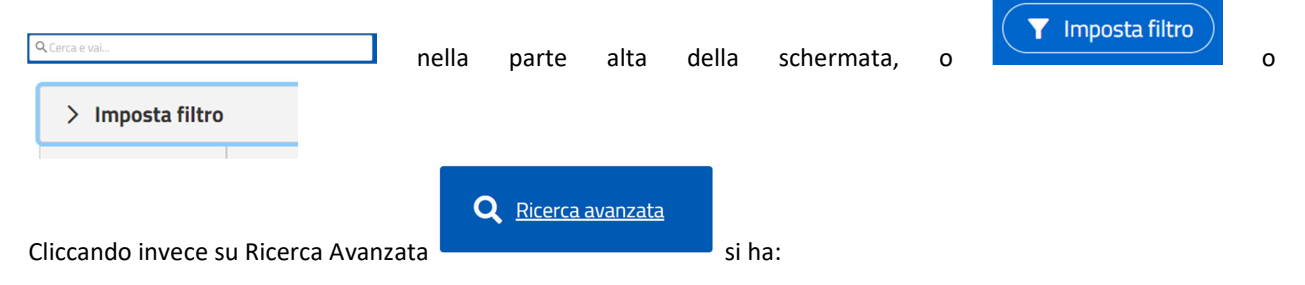

| Comunicazioni di eventi di contratti / Ricerca avanzata avvisi |                   |  |  |  |  |  |  |
|----------------------------------------------------------------|-------------------|--|--|--|--|--|--|
| Dati dell'avviso                                               | Dati dell'avviso  |  |  |  |  |  |  |
| Numero Progressivo Avviso                                      |                   |  |  |  |  |  |  |
| Tipologia avviso                                               | - ×               |  |  |  |  |  |  |
| Data avviso da                                                 | gg/mm/aaaa 🗎      |  |  |  |  |  |  |
| Data avviso a                                                  | gg/mm/aaaa 🗎      |  |  |  |  |  |  |
| Data scadenza da                                               | gg/mm/aaaa 🖨      |  |  |  |  |  |  |
| Data scadenza a                                                | gg/mm/aaaa 🖰      |  |  |  |  |  |  |
| Descrizione                                                    |                   |  |  |  |  |  |  |
| CIG                                                            |                   |  |  |  |  |  |  |
| < Indietro                                                     | Reimposta Q Cerca |  |  |  |  |  |  |

dove sarà possibile impostare criteri di filtri e cliccare su **Cerca** per avere il risultato. Con il pulsante **Reimposta** si cancellano tutti i filtri impostati nella richiesta.

#### 2.4.3 Pagina lista

Le pagine **"lista"** vengono utilizzate per la presentazione dell'elenco dei dati estratti secondo condizioni assegnate (liste prodotte dalla funzione "Cerca") o per visualizzare il risultato di una associazione di informazioni. Cliccando sui campi della riga iniziale è possibile ordinare i dati in ordine ascendente o decrescente.

| LISTA GARE        |            |          |                      |        |        |                               |                 |
|-------------------|------------|----------|----------------------|--------|--------|-------------------------------|-----------------|
|                   |            |          |                      |        |        | Visualizzate da 1 a           | 10 di 191 righe |
| Numero<br>gara ↑↓ | Oggetto ↑↓ | Stato ↑↓ | Importo totale<br>↑↓ | CIG ↑↓ | RUP ↑↓ | Data<br>perfezionamento<br>↑↓ | Azioni          |

Ogni riga della lista (successive alla prima descrittiva dei campi) presenta generalmente almeno una colonna, solitamente quella relativa al codice principale degli oggetti ricercati con il valore del campo sottolineato; con un click del mouse in corrispondenza di tale campo è possibile accedere direttamente al dettaglio dell'oggetto corrispondente.

Per ogni lista è prevista la presenza di una particolare sezione, posizionata a fine pagina di visualizzazione, che fornisce i dati di sintesi della ricerca effettuata e consente di scorrere le pagine di presentazione dei dati.

# 3 Funzionalità dell'applicativo "Gestione appalti"

L'applicativo "Gestione appalti" ha come finalità principale la gestione della fase di esecuzione delle procedure di affidamento, o gare.

Le gare create nei sistemi ANAC fino al 2023 si suddividono in gare con CIG, per semplicità chiamate "Gare Simog", ed in gare con smartCIG.

Le gare create dal 2024, invece, sono gestite dal sistema ANAC denominato PCP (Piattaforma Contratti Pubblici), e per questo motivo in questo manuale vengono denominate "gare PCP".

### 3.1 Accesso veloce alla Gara

Per consentire una rapida identificazione della Gara su cui operare, l'Home Page dell'applicativo mette a disposizione:

Barra superiore di ricerca.

| Q Cerca e vai |                                                                   |          |         |  |  |  |  |
|---------------|-------------------------------------------------------------------|----------|---------|--|--|--|--|
| Gare          | Avvisi                                                            | Soggetti | Imprese |  |  |  |  |
| Gare (0)      |                                                                   |          |         |  |  |  |  |
| Nessun el     | Nessun elemento trovato oppure la ricerca non è stata effettuata. |          |         |  |  |  |  |
| С             |                                                                   |          |         |  |  |  |  |

Inserendo un codice o un titolo, o una parte di essi e selezionando l'ambito di ricerca, l'applicativo presenta a video la lista delle gare che contengono all'interno del loro codice CIG / oggetto/titolo, etc., i dati indicati nel campo di ricerca; dalla lista prodotta, è possibile poi accedere, secondo le modalità standard, ai dati dell'elemento desiderato.

Plancia centrale per ricerca e altre funzioni relative alla "Contratti, bandi, avvisi, esiti ed altri atti delle procedure d'appalto".

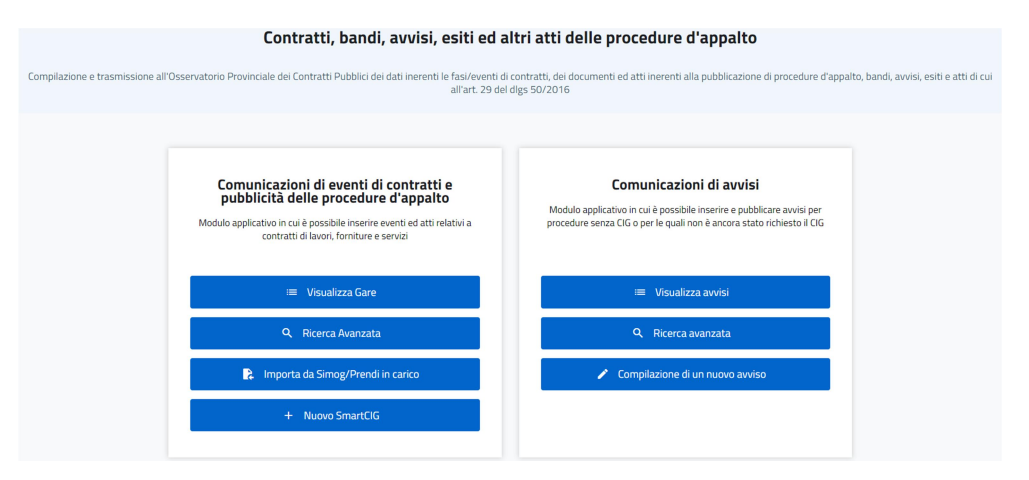

### 3.2 Menu della barra laterale destra

### 3.2.1 Menu Archivi

Il menu consente di accedere agli archivi destinati a contenere i dati anagrafici utilizzati dall'applicativo nella gestione di ogni gara. Il popolamento e l'aggiornamento di tali archivi può essere effettuato anche internamente alla gestione della gara cui fanno riferimento; l'accesso diretto all'archivio ne agevola operazioni di ricerca o interventi massivi di aggiornamento.

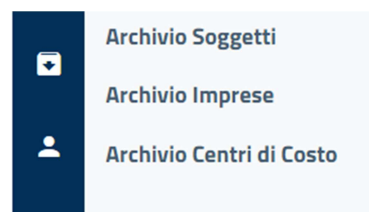

In corrispondenza di ciascuno degli archivi selezionati si attiverà una maschera di ricerca. Ad esempio per i soggetti si avrà:

| Comunicazioni di eventi di contratti / Ricerca avanzata archivio Soggetti |                            |  |  |  |  |  |  |
|---------------------------------------------------------------------------|----------------------------|--|--|--|--|--|--|
| CERCA AVANZATA ARCHIVIO SOGGETTI                                          |                            |  |  |  |  |  |  |
| Dati generali                                                             |                            |  |  |  |  |  |  |
| Nominativo del soggetto                                                   |                            |  |  |  |  |  |  |
| Codice fiscale                                                            |                            |  |  |  |  |  |  |
| ( Indietro                                                                | ( 🗙 Remposta) ( Q. Cerca ) |  |  |  |  |  |  |

C'è dunque la possibilità di trovare un soggetto (tecnico) per nome o codice fiscale. Anche qui, come in tutte le pagine di ricerca, è possibile utilizzare il tasto "Reimposta" per eseguire un'altra ricerca e, come in tutte le pagine, il tasto "Indietro" che consente di ritornare nella schermata precedente.

Dalla pagina di ricerca si accede alla visualizzazione dei dati presenti nell'archivio:

| Comunicazioni di eventi di contratti / Ricerca avanzata archivio Soggetti / Archivio Soggetti |                         |                                    |  |  |  |
|-----------------------------------------------------------------------------------------------|-------------------------|------------------------------------|--|--|--|
| ARCHIVIO SOGGETTI                                                                             | IRCHIVIO SOGGETTI       |                                    |  |  |  |
|                                                                                               |                         | Visualizzate da 1 a 10 di 14 righe |  |  |  |
| Intestazione 1±.                                                                              | Codice Fiscale 1        | Azioni                             |  |  |  |
| A A                                                                                           | B 0                     | 1                                  |  |  |  |
| A 2                                                                                           | N X                     | 1                                  |  |  |  |
| A 1                                                                                           | N 0                     | T                                  |  |  |  |
| Δ Ω                                                                                           | E L                     | T                                  |  |  |  |
| Β α                                                                                           | B X                     | 1                                  |  |  |  |
| Ω α                                                                                           | D D                     | 1                                  |  |  |  |
| E e                                                                                           | E E                     | 1                                  |  |  |  |
| E 0                                                                                           | E Y                     | T                                  |  |  |  |
| Q 2                                                                                           | C B                     | i.                                 |  |  |  |
|                                                                                               |                         | *                                  |  |  |  |
| << < 1 2 Pa                                                                                   | gina 1 di 2 V > >> 10 V |                                    |  |  |  |
| ( Indictro                                                                                    |                         | Reimposta + Nuovo                  |  |  |  |

In questa scheda è possibile cliccare sull'intestazione o sul codice fiscale per vedere in dettaglio i dati relativi ai tecnici, di eliminare una delle righe relativi ai tecnici tramite il pulsante "Elimina" nella colonna delle "Azioni", o di creare un'anagrafica nuova per un tecnico cliccando sul tasto **Nuovo**.

Esempio maschera inserimento nuovo tecnico:

| Comunicazioni di eventi di contratti / Ricerca avanzata archivio Soggetti / Archivio Soggetti / Nuovo Sogg | Cemunicationi di contratti / Rienca avanzata andivio Soggetti / Andrio Soggetti / Numo Soggetti |  |  |  |  |  |  |
|----------------------------------------------------------------------------------------------------|-------------------------------------------------------------------------------------------------|--|--|--|--|--|--|
| NUOVO SOGGETTO                                                                                             |                                                                                                 |  |  |  |  |  |  |
| Dati anagrafici                                                                                            |                                                                                                 |  |  |  |  |  |  |
| Cognome (*)                                                                                                |                                                                                                 |  |  |  |  |  |  |
| Nome (* )                                                                                                  |                                                                                                 |  |  |  |  |  |  |
| Intestazione (*)                                                                                           |                                                                                                 |  |  |  |  |  |  |
| Codice Fiscale (*)                                                                                         |                                                                                                 |  |  |  |  |  |  |
| Indirizzo                                                                                                  |                                                                                                 |  |  |  |  |  |  |
| Num Clvico                                                                                                 |                                                                                                 |  |  |  |  |  |  |
| Comune                                                                                                    |                                                                                                 |  |  |  |  |  |  |
| Provincia                                                                                                  |                                                                                                 |  |  |  |  |  |  |
| Call                                                                                                    |                                                                                                 |  |  |  |  |  |  |
| Telefono                                                                                                   |                                                                                                 |  |  |  |  |  |  |
| Fax                                                                                                    |                                                                                                 |  |  |  |  |  |  |
| E-Mail                                                                                                    |                                                                                                 |  |  |  |  |  |  |
| (X Amula)                                                                                                  | (~ 50a)                                                                                         |  |  |  |  |  |  |

Del tutto analogo il funzionamento degli altri archivi.

#### 3.2.1 Menu Gestione utenti

Nel menu è presente la funzione "Gestione collaboratori"

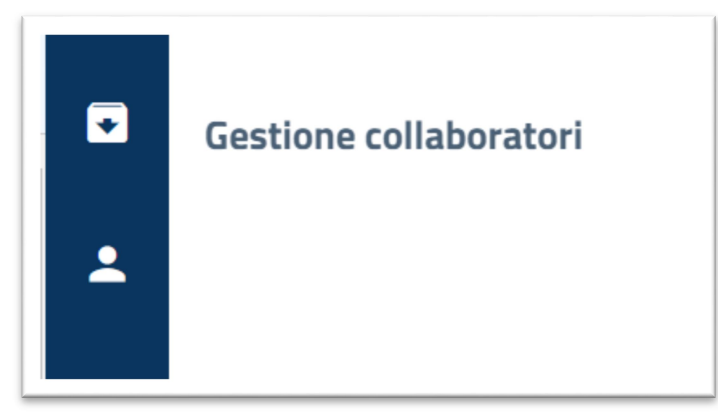

Con questa funzionalità un RUP seleziona tra gli utenti applicativi coloro che possono accedere alle sue procedure, ai fini di compilarne i dati.

Premendo il pulsante "Nuovo", il RUP seleziona il nominativo dell'utente cda aggiungere:

| NUOVO COLLABORATORE      |                   |       |
|--------------------------|-------------------|-------|
| Collaboratore            |                   |       |
| <u>Collaboratore (*)</u> |                   |       |
| <u>Ruolo (*)</u>         | Solo compilazione | X ~   |
| X Annulla                |                   | Salva |

È possibile selezionare qualunque utente abbia accesso all'amministrazione del RUP.

Ogni utente pertanto avrà permesso di accedere alle gare di cui è RUP o responsabile della fase di esecuzione, ed a quelle dei RUP o responsabili di fase che lo hanno aggiunto nel proprio gruppo di collaborazione.

Fanno eccezione a questa regola degli utenti con un permesso particolare ("compilatore") assegnato dagli amministratori di sistema, che possono accedere a tutte le gare della propria amministrazione.

### 3.3 Funzione Importa da servizi ANAC

Tramite la funzione "Importa da servizi ANAC/Prendi in carico" è possibile impostare nell'applicativo una gara presenti nei sistemi ANAC (Simog o PCP).

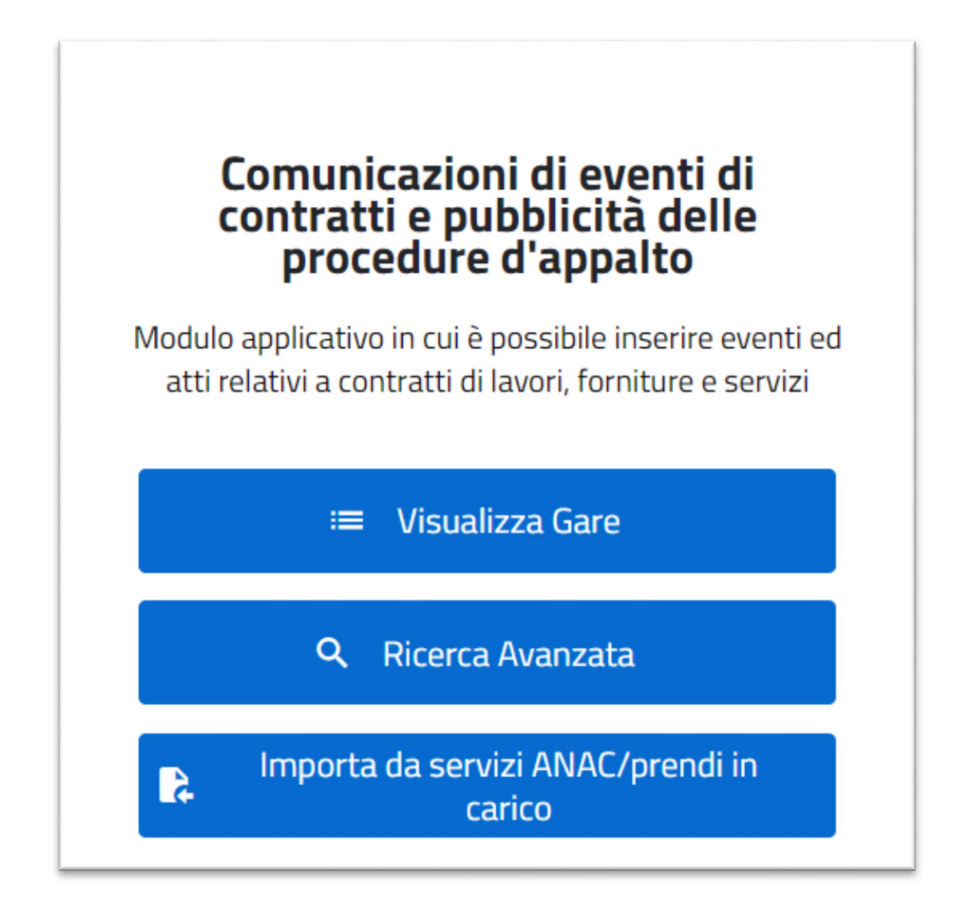

Attivando la funzione viene richiesti per il caricamento della gara obbligatoriamente il CIG, il numero di gara rilasciato dall'ANAC (solo per gare create su SIMOG) oppure l'ID appalto (solo per gare create su PCP)

IMPORTA DA SERVIZI ANAC/PRENDI IN CARICO

| CIG / Numero Gara/ ID appalto ( * ) |             |
|-------------------------------------|-------------|
| X Chiudi                            | (L) Importa |

Per le gare PCP, la funzione può essere utilizzata solo dal RUP o dal responsabile di fase dell'appalto, e solo essendosi autenticato tramite Spid 2.

Cliccando su **Importa** vengono caricate in banca dati le informazioni già presenti nei sistemi ANAC. Al termine dell'operazione, in caso di esito positivo, il sistema fornirà un messaggio di conferma.

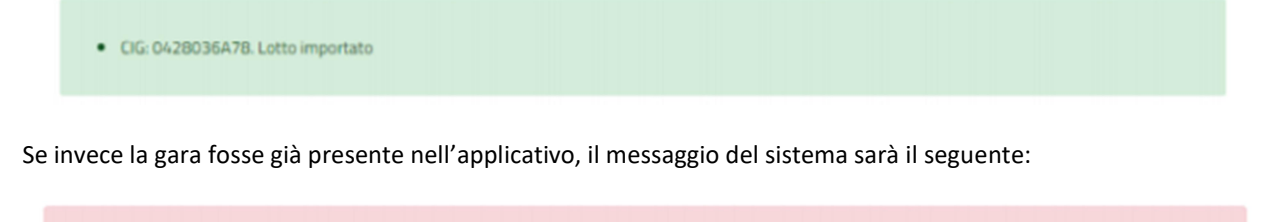

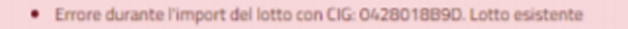

Modifica

Una volta importata la gara, è possibile accedere al dettaglio della stessa, prendendo visione dei dati importati. Dal dettaglio della gara, solo per gare create su SIMOG, è possibile cliccare sul pulsante **Modifica** per modificare o integrare i dati medesimi.

### 3.4 Le schede di gestione della Gara

La gara è composta da 3 schede (a sinistra della schermata):

- 1) Dati generali
- 2) Lotti
- 3) Lista atti (solo nel caso di gestione della pubblicazione)

| GARA 8598173  |  |  |
|---------------|--|--|
| Dati generali |  |  |
| Lotti         |  |  |
| Lista atti    |  |  |
|               |  |  |

### 3.4.1 Scheda Dati Generali

| Da  | ti generali della gara                                   |
|-----|----------------------------------------------------------|
|     | Oggetto della gara                                       |
|     | Stato                                                    |
|     | Numero gara ANAC                                         |
|     | Tipo di settore                                          |
|     | Modalità di realizzazione                                |
|     | Estrema urgenza o Esecuzione di lavori di somma urgenza? |
|     | Importo della gara                                       |
|     | Numero totale dei lotti                                  |
|     | Data perfezionamento bando                               |
|     | RUP                                                      |
| Sta | izione appaltante                                        |
|     | Stazione Appaltante                                      |
|     | Codice del centro di costo                               |
|     | Denominazione del centro di costo                        |
|     | Indirizzo sede di gara                                   |
|     | Comune sede di gara                                      |
|     | Provincia sede di gara                                   |
|     |                                                          |

Le gare PCP non sono modificabili; quelle Simog invece sì. Per queste ultime, inserire i dati richiesti ed effettuare il controllo dei dati inseriti tramite la funzione "Controlla dati inseriti" nel menu presente in fondo alla pagina.

< Indietro 🖹 Controlla dati inseriti 🔅

N.B. La funzione "Controlla dati inseriti" è di importanza fondamentale per il corretto funzionamento dell'applicativo.

Questa funzione permette, infatti, di verificare che tutti i dati obbligatori siano inseriti, indicando eventuali errori bloccanti (la cui presenza non permette di procedere con le successive funzioni) od errori non bloccanti (la cui presenza ha funzione di alert, ma non blocca le successive funzioni).

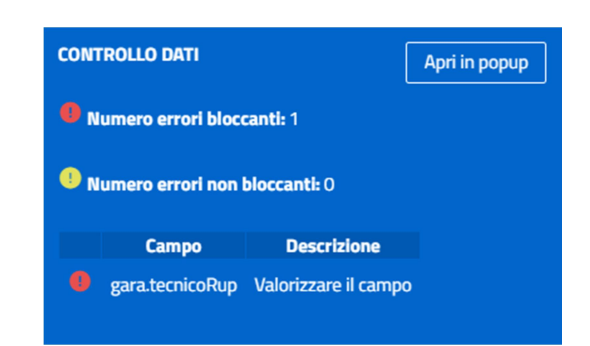

In tale schermata si specifica la sezione dell'applicativo e i relativi campi obbligatori che devono essere inseriti con messaggi di dettaglio.

Cliccando sul tasto "Apri in popup" si ha la possibilità di aprire una finestra con le indicazioni fornite dalla funzione "Controllo dati". Questo permette di mantenere tale finestra aperta e sott'occhio sempre mentre si opera in applicativo.

| rion | alità controlla dati inseriti |                      | CON      | ITROLLO DATI                   |   | Apri in p | opup |
|------|-------------------------------|----------------------|----------|--------------------------------|---|-----------|------|
|      |                               |                      |          | Numero errori bloccanti: 1     |   |           |      |
| P    |                               |                      |          | Numero errori non bloccanti: 0 |   |           |      |
| ľ    | 🕉 about:blank - Google Chr    | ome                  |          |                                | - |           | ×    |
|      | ① aboutblank                  |                      |          |                                |   |           |      |
| l    | Campo                         | Descrizione          | Severità |                                |   |           |      |
| l    | gara.tecnicoRup               | Valorizzare il campo | Errore   |                                |   |           |      |
| l    |                               |                      |          |                                |   |           |      |
| l    |                               |                      |          |                                |   |           |      |
| l    |                               |                      |          |                                |   |           |      |
| l    |                               |                      |          |                                |   |           |      |
| l    |                               |                      |          |                                |   |           |      |
|      |                               |                      |          |                                |   |           |      |
|      |                               |                      |          |                                |   |           |      |

### 3.4.2 Sezione Lotti

È una pagina a lista dove sono indicati il lotto o i lotti associati ad una gara.

| Numero lotto 🁔 | CIG | Oggetto del lotto ↑↓ | Stato | Tipologia dell'appalto | Importo totale del lotto $\uparrow\downarrow$ | Azioni |
|----------------|-----|----------------------|-------|------------------------|-----------------------------------------------|--------|
|                |     |                      |       |                        |                                               |        |

Sono descritti per ogni lotto il numero progressivo della riga, il codice CIG, l'oggetto, in che stato si trova la procedura di gara, il tipo d'appalto, l'importo del lotto; la colonna azioni contiene eventuali ulteriori funzioni come per esempio "Elimina lotto".

Cliccando sul codice CIG si accede alla scheda di dettaglio del singolo lotto (v. par. 3.5.1).

#### 3.4.3 Scheda Lista atti

La scheda Lista atti gestisce l'elenco dei documenti da pubblicare.

| Comunicazioni di eventi di co | ontratti / Lista gare / Gura 6596173                                            |
|-------------------------------|---------------------------------------------------------------------------------|
| GARA 8598173                  | O Visualizza solo gli atti principali ○ Visualizza tutti gli atti               |
| Dati generali                 | > 📁 Delibera/determina a contrare o atto equivalente                            |
| Lotti                         | > 🎽 🙆 Documentazione di gara - Bando di gara di appalto, concessione o concorso |
| Lista atti                    | Provedimento di gara non aggiudicata o deserta                                  |
|                               | Q Avviso di aggiudicazione o alfidamento (esito di gara)                        |
|                               | > D Altro documento                                                             |
|                               | ( c indietro)                                                                   |

La lista visualizzata rappresenta l'elenco di tutte le pubblicazioni ammesse per la gara in questione. La bandierina nera, in corrispondenza di ogni documento, indica che la pubblicazione è già stata compilata e inviata. Cliccando sulla tipologia desiderata, si accede alla scheda per inserire, o visualizzare se già presente, una nuova pubblicazione.

| Delibera/determina a contrarre o atto equivalente                                       |
|-----------------------------------------------------------------------------------------|
| Determinazione a contrarre e relativa integrazione e determina indizione gara congiunta |
| + Nuovo                                                                                 |

Cliccando su nuovo è possibile aggiungere un nuovo atto:

| Comunicazioni di eventi di contratti / Lista gare / Gara 8598173 / Nuovo atto |                                                  |
|-------------------------------------------------------------------------------|--------------------------------------------------|
|                                                                               |                                                  |
| Νυονο άττο                                                                    |                                                  |
| Dati panarali                                                                 |                                                  |
| Tipologia pubblicazione                                                       | Delbera/determina a contrarre o atto equivalente |
| Eventuale specificazione                                                      |                                                  |
| Data pubblicazione                                                            | 26/06/2023                                       |
| Data provvedimento                                                            | gg/mm/aaaa                                       |
| Numero provvedimento                                                          |                                                  |
| Documenti dell'atto                                                           |                                                  |
| Titolo documento (*)                                                          |                                                  |
| Inserire URL Upload File                                                      |                                                  |
|                                                                               |                                                  |
| UNL .                                                                         |                                                  |
|                                                                               | + Applored                                       |
| (x Arrula)                                                                    | (~ 580)                                          |

Per ogni tipologia documentale sarà possibile immettere uno o più documenti, per ognuno dei quali si dovrà indicare l'URL in cui è presente ovvero caricare il file stesso.

Una volta completata la compilazione, sarà possibile dalla scheda stessa, in caso di errori, eliminarla. Sarà altresì possibile aggiungere una nuova pubblicazione della stessa tipologia.

| MODIFICA ATTO                                                                                                    |                                                                               |
|----------------------------------------------------------------------------------------------------|-------------------------------------------------------------------------------|
| Dati generali                                                                                                    |                                                                               |
| Tipologia pubblicazione                                                                                                    | Delibera/determina a contrarre o atto equivalente o provvedimento di adesione |
| Eventuale specificazione                                                                                                    |                                                                               |
| Data pubblicazione                                                                                                    | 25/06/2020                                                                    |
| Data provvedimento                                                                                                    | 25/06/2020                                                                    |
| Numero provvedimento                                                                                                    |                                                                               |
| Documenti dell'atto Documenti sistenti Prova TD – Delberar/Istermina a contrare o atto sovivalente o provedimento di adesione | •                                                                             |
| Titolo documento                                                                                                    |                                                                               |
| Upload URL Upload File                                                                                                    |                                                                               |
| URL                                                                                                    |                                                                               |
|                                                                                                    | + Agglungi                                                                    |
|                                                                                                    | 🗶 Annula 🛛 🛩 Saka                                                             |

Il documento creato viene automaticamente collegato a tutti i lotti della gara per i quali il documento stesso è associabile.

Una volta creato è possibile prendere visione di quanto inserito, accedendo al dettaglio dell'atto cliccando sull'atto di interesse presente nella lista atti.

| ETTAGLIO ATTO  |                          |                                                   |  |
|----------------|--------------------------|---------------------------------------------------|--|
| Dettaglio atto | Dati generali            |                                                   |  |
| Pubblicazioni  | Tipologia pubblicazione  | Delibera/determina a contrarre o atto equivalente |  |
|                | Eventuale specificazione |                                                   |  |
|                | Data pubblicazione       | 26/06/2023                                        |  |
|                | Data provvedimento       |                                                   |  |
|                | Numero provvedimento     |                                                   |  |
|                | Documenti dell'atto      |                                                   |  |
|                | DOCUMENTI ESISTENTI      |                                                   |  |
|                |                          |                                                   |  |

Per inviare la scheda, è necessario andare nella scheda "Pubblicazioni", effettuare la "Verifica dati scheda" e infine cliccare su "Invia".

| Comunicazioni di eventi di co | ntratti / Lista gare / Gara 8598173 / Pubblicazione atto |        |
|-------------------------------|----------------------------------------------------------|--------|
| PUBBLICAZIONE ATTO            |                                                          |        |
| Dettaglio atto                | Non ancora inviato/pubblicato.                           |        |
| Pubblicazioni                 | ( indietro) ( Verifica dati scheda                       | (> ind |
|                               |                                                          |        |

Rieseguendo l'operazione successivamente, si avrà la possibilità di inviare rettifiche (in caso di correzione di dati errati) o integrazioni (in caso di aggiunta dati) dei dati precedentemente inviati.

### 3.5 I lotti e le schede

La sezione del lotto presenta le seguenti sottosezioni:

- 1) Dati generali
- 2) Schede
- 3) Atti pubblicati (solo nel caso di gestione della pubblicazione)
- 4) Schede Inviate

### 3.5.1 Dati generali del lotto

In questa scheda vengono gestiti i dati generali di ogni singolo lotto associato ad una gara. Le sezioni principali, con un esempio di raffigurazione grafica, sono:

1) Dati generali

| Dati generali                                          |
|--------------------------------------------------------|
| Codice CIG                                             |
| Oggetto del lotto                                      |
| Stato                                                  |
| Numero del lotto di gara                               |
| Tipo appalto                                           |
| Esente da CUP?                                         |
| CUI programmazione                                     |
| Contratto escluso o rientrante nel regime alleggerito? |
| Esclusione o regime speciale?                          |
| Procedura di scelta del contraente                     |
| Criterio di aggiudicazione                             |
| Prestazione comprese nell'appalto                      |
|                                                        |

2) Modalità Acquisizione Forniture/servizi

| Modalità di acquisizione forniture/servizi Leasing Noleggio Acquisto te riscatto      |                                                 | -                   |
|---------------------------------------------------------------------------------------|-------------------------------------------------|---------------------|
| Modalità di acquisizione forniture/servizi N. 1 Noleggio Noleggio Acquisto e riscatto | Modalità di acquisizione forniture/servizi      | Acquisto            |
| Modalità di acquisizione forniture/servizi N. 1 Acquisto e riscatto                   |                                                 | Noleggio            |
|                                                                                       | Modalità di acquisizione forniture/servizi N. 1 | Acquisto e riscatto |

3) Modalità tipologia lavoro

| Modalità tipologia lavoro  |  |  |
|----------------------------|--|--|
|                            |  |  |
| Lostruzione                |  |  |
| Demolizione                |  |  |
| Recupero                   |  |  |
| Ristrutturazione           |  |  |
| Restauro                   |  |  |
| Manutenzione Ordinaria     |  |  |
| Manutenzione straordinaria |  |  |

4) Dati Economici

| Dati economici                                                  |  |
|-----------------------------------------------------------------|--|
| <u>Importo del lotto al netto dei costi della sicurezza (*)</u> |  |
| <u>Importo oneri per la sicurezza</u>                           |  |
| Importo totale del lotto                                        |  |
| Codice CPV                                                      |  |
| Descrizione CPV                                                 |  |

Andando in **Modifica**, funzione disponibile solo per le gare "PCP", c'è la possibilità di imputare tutta la serie di questi dati.

### 3.5.2 Schede

Per ogni lotto devono essere compilate ed inviate ad ANAC o all'Osservatorio di competenza le varie schede corrispondenti alle fasi di gara utili al monitoraggio di tutto l'iter di esecuzione. La sezione "Schede" visualizza l'elenco di tutte le schede compilate per il lotto in questione

| LOTTO 925425332A | Scheda                                                      | N. | Stato trasmissione               | Azione    |
|------------------|-------------------------------------------------------------|----|----------------------------------|-----------|
| Dati generali    | Elenco imprese invitate/partecipanti                        | 1  | Invio già effettuato             | <b>⊳</b>  |
| Schede           | Esito procedura di selezione del contraente                 | 1  | Invio già effettuato             | 🖂 🖍       |
| Atti pubblicati  | Fase di aggiudicazione o definizione di procedura negoziata | 1  | Invio già effettuato             |           |
| Schede inviate   | Fase iniziale di esecuzione del contratto                   | 1  | Invio già effettuato             | <b>\$</b> |
|                  | Fase di esecuzione e avanzamento del contratto              | 1  | Invio già effettuato             | 🛯 🙀       |
|                  | Fase di esecuzione e avanzamento del contratto              | 2  | Invio già effettuato             | 🛯 🖓 🖍     |
|                  | Fase di esecuzione e avanzamento del contratto              | 3  | Invio già effettuato             | 🖂 🖍       |
|                  | C. house the                                                | 4  | In the state of the state of the |           |
|                  | < Indietro                                                  |    |                                  | + Nuovo   |

Per ogni scheda è visualizzato lo stato trasmissione, che informa relativamente all'avvenuta trasmissione della scheda.

Nella colonna "Azioni" sono presenti delle icone che permettono l'accesso a determinate funzionalità.

## Azioni consentite per schede di gare "PCP":

| ×.           | Trasmetti                                            |
|--------------|------------------------------------------------------|
| Î            | Elimina scheda non trasmessa                         |
| $\bigotimes$ | Annulla creazione scheda trasmessa ma non confermata |
| G            | Verifica stato scheda trasmessa                      |
| $\bigcirc$   | Visualizza dettagli trasmissione                     |

### Azioni consentite per schede di gare Simog:

|   | Trasmetti                    |
|---|------------------------------|
| Î | Elimina scheda non trasmessa |
| 2 | Annulla trasmissione scheda  |

### Questo l'elenco di tutte le schede possibili:

| GARE PCP                                                                                                    |                                                                                                    |                                               |  |  |
|----------------------------------------------------------------------------------------------------|----------------------------------------------------------------------------------------------------|-----------------------------------------------|--|--|
| Fase                                                                                                    | Condizioni per la<br>visualizzazione                                                                                                    | Destinazione                                  |  |  |
| Aggiudicazione                                                                                                    | Gare sopra i 5.000 euro                                                                                                    | (scheda in sola lettura)                      |  |  |
| Sottoscrizione contratto                                                                                                    | Gare sopra i 5.000 euro                                                                                                    | РСР                                           |  |  |
| Inizio                                                                                                    | Gare sopra i 5.000 euro                                                                                                    | РСР                                           |  |  |
| Avanzamento                                                                                                    | Gare sopra i 5.000 euro                                                                                                    | РСР                                           |  |  |
| Conclusione                                                                                                    | Gare sopra i 5.000 euro                                                                                                    | РСР                                           |  |  |
| Conclusione affidamento diretto sotto i 5.000 euro                                                                                                    | Gare sotto i 5.000 euro                                                                                                    | РСР                                           |  |  |
| Collaudo                                                                                                    | Gare sopra i 5.000 euro                                                                                                    | PCP                                           |  |  |
| Altre schede                                                                                                    | Condizioni per la<br>visualizzazione                                                                                                    | Destinazione                                  |  |  |
| Incarichi professionali                                                                                                    | Gare sopra i 5.000 euro                                                                                                    | PCP                                           |  |  |
| Modifica contrattuale                                                                                                    | Gare sopra i 5.000 euro                                                                                                    | РСР                                           |  |  |
| Accordo bonario                                                                                                    | Como ocomo : E 000 oumo                                                                                                    |                                               |  |  |
|                                                                                                    | Gare sopra 15.000 euro                                                                                                    | PCP                                           |  |  |
| Sospensione                                                                                                    | Gare sopra i 5.000 euro                                                                                                    | PCP<br>PCP                                    |  |  |
| Sospensione<br>Superamento del quarto del tempo contrattuale                                                                                              | Gare sopra i 5.000 euro<br>Gare sopra i 5.000 euro<br>Gare sopra i 5.000 euro                                                                                                    | PCP<br>PCP<br>PCP                             |  |  |
| Sospensione<br>Superamento del quarto del tempo contrattuale<br>Ripresa prestazione                                                                       | Gare sopra i 5.000 euro<br>Gare sopra i 5.000 euro<br>Gare sopra i 5.000 euro<br>Gare sopra i 5.000 euro                                                                                  | PCP<br>PCP<br>PCP<br>PCP                      |  |  |
| Sospensione<br>Superamento del quarto del tempo contrattuale<br>Ripresa prestazione<br>Richiesta subappalto                                               | Gare sopra i 5.000 euro<br>Gare sopra i 5.000 euro<br>Gare sopra i 5.000 euro<br>Gare sopra i 5.000 euro<br>Gare sopra i 5.000 euro                                                       | PCP<br>PCP<br>PCP<br>PCP<br>PCP               |  |  |
| Sospensione<br>Superamento del quarto del tempo contrattuale<br>Ripresa prestazione<br>Richiesta subappalto<br>Esito subappalto                           | Gare sopra i 5.000 euro<br>Gare sopra i 5.000 euro<br>Gare sopra i 5.000 euro<br>Gare sopra i 5.000 euro<br>Gare sopra i 5.000 euro<br>Gare sopra i 5.000 euro                            | PCP<br>PCP<br>PCP<br>PCP<br>PCP<br>PCP        |  |  |
| Sospensione<br>Superamento del quarto del tempo contrattuale<br>Ripresa prestazione<br>Richiesta subappalto<br>Esito subappalto<br>Conclusione subappalto | Gare sopra i 5.000 euro<br>Gare sopra i 5.000 euro<br>Gare sopra i 5.000 euro<br>Gare sopra i 5.000 euro<br>Gare sopra i 5.000 euro<br>Gare sopra i 5.000 euro<br>Gare sopra i 5.000 euro | PCP<br>PCP<br>PCP<br>PCP<br>PCP<br>PCP<br>PCP |  |  |

| GARE SIMOG                              |                                                                           |                                            |  |  |
|-----------------------------------------|---------------------------------------------------------------------------|--------------------------------------------|--|--|
| Fase                                    | Condizioni per la visualizzazione                                         | Destinazione                               |  |  |
| Elenco imprese<br>invitate/partecipanti | Tutte le gare                                                             | ОСР                                        |  |  |
| Comunicazione esito                     | Tutte le gare ad eccezione delle adesioni<br>accordo quadro               | OCP<br>ANAC (solo per gare senza<br>esito) |  |  |
| Aggiudicazione                          | Gare sopra soglia non escluse ad eccezione delle adesioni accordo quadro  | OCP, SIMOG                                 |  |  |
| Aggiudicazione semplificata             | Gare sotto soglia o escluse ad eccezione delle<br>adesioni accordo quadro | OCP, SIMOG                                 |  |  |
| Stipula accordo Quadro                  | Stipule accordo quadro                                                    | OCP, SIMOG                                 |  |  |

| GARE SIMOG                           |                                                                                                |              |  |  |
|--------------------------------------|------------------------------------------------------------------------------------------------|--------------|--|--|
| Fase                                 | Condizioni per la visualizzazione                                                              | Destinazione |  |  |
| Adesione accordo Quadro              | Adesioni accordo quadro                                                                        | OCP, SIMOG   |  |  |
| Inizio                               | Gare sopra soglia non escluse ad eccezione delle stipule accordo quadro                        | OCP, SIMOG   |  |  |
| Inizio semplificata                  | Gare sotto soglia o escluse ad eccezione delle stipule accordo quadro                          | ОСР          |  |  |
| Avanzamento                          | Gare non escluse superiori ai 500.000 euro ad eccezione delle stipule accordo quadro           | OCP, SIMOG   |  |  |
| Avanzamento semplificato             | Gare non superiori ai 500.000 euro                                                             | OCP          |  |  |
| Conclusione                          | Gare sopra soglia non escluse                                                                  | OCP, SIMOG   |  |  |
| Conclusione semplificata             | Gare sotto soglia o escluse                                                                    | OCP          |  |  |
| Collaudo                             | Gare sopra soglia non escluse ad eccezione delle stipule accordo quadro                        | OCP, SIMOG   |  |  |
| Altre schede                         | Condizioni per la visualizzazione                                                              | Destinazione |  |  |
| Sospensione                          | Gare sopra soglia o con manodopera non<br>escluse ad eccezione delle stipule accordo<br>quadro | OCP, SIMOG   |  |  |
| Modifica contrattuale                | Gare sopra soglia non escluse ad eccezione delle stipule accordo quadro                        | OCP, SIMOG   |  |  |
| Accordo bonario                      | Gare sopra soglia non escluse ad eccezione delle stipule accordo quadro                        | OCP, SIMOG   |  |  |
| Subappalto                           | Gare sopra soglia non escluse                                                                  | OCP, SIMOG   |  |  |
| Istanza di recesso                   | Gare di lavori sopra soglia non escluse ad<br>eccezione delle stipule accordo quadro           | OCP, SIMOG   |  |  |
| Inidoneità tecnico<br>professionale  | Tutte le gare ad eccezione delle stipule<br>accordo quadro                                     | OCP          |  |  |
| Inidoneità contributiva              | Tutte le gare ad eccezione delle stipule<br>accordo quadro                                     | OCP          |  |  |
| Inadempienze sicurezza               | Gare con manodopera ad eccezione delle stipule accordo quadro                                  | OCP          |  |  |
| Infortuni                            | Gare con manodopera ad eccezione delle stipule accordo quadro                                  | OCP          |  |  |
| Scheda cantiere/notifica preliminare | Gare con manodopera ad eccezione delle stipule accordo quadro                                  | ОСР          |  |  |

Note per le gare Simog:

- la soglia per la comunicazione a SIMOG è di 150.000 euro per le gare create su simog prima di ottobre 2013, e 40.000 dopo. Dalla versione 5.7.0 dell'applicativo, è possibile creare le schede "sopra soglia" per tutti i contratti, indipendentemente dall'importo.
- Se l'esito della gara nella scheda esito è diverso da 'Aggiudicata' o 'Proposta di aggiudicazione' (ove applicabile), non sono compilabili tutte le schede successive.

#### 3.5.2.1 Scheda fase/ Altre schede

Attraverso questa scheda vengono gestite tutte le fasi ed eventi che la Stazione Appaltante deve inviare ad ANAC o all'Osservatorio dei Contratti Pubblici.

Trattasi di una pagina a lista dove vengono visualizzate le schede già create.

|          | Comunicazioni di eventi di conti | ratti / Listagare / Gara 8598173 / Lotto 9269114AD7 |         |
|----------|----------------------------------|-----------------------------------------------------|---------|
|          |                                  |                                                     |         |
| LOTTO    | 9269114AD7                       | Nessuna scheda trovata.                             |         |
| Dati ge  | nerali                           |                                                     |         |
| Fasi / E | venti                            | ( Indietro                                          | + Nuovo |
| Atti pu  | oblicati                         |                                                     |         |
| Schede   | inviate                          |                                                     |         |

Per poter realizzare una nuova scheda occorre cliccare sul pulsante nuovo.

Si attiverà una lista di schede dove solo alcuni elementi saranno selezionabili (occorrerà ad esempio prima creare la fase di aggiudicazione o sottoscrizione del contratto, e solo successivamente sarà possibile creare la fase iniziale di esecuzione del contratto e così via fino alla conclusione del lavoro).

| Comu | Kazioni di eventi di contratti / Lista gare / Gara 8558173 / Lotto 9269114AD7 / Nuova fase |
|------|--------------------------------------------------------------------------------------------|
| NUO  | (A FASE                                                                                    |
|      | Fail attraversis le quali di aviluppa l'attività di relevazione dei datt                   |
| 0    | Elenci Imprese Invitate/partecipanti                                                       |
|      | Ealto procedura di selezione dei contraunte                                                |
| 0    | Fase di aggiudicazione o definizione di procedura negoziata                                |
|      | Face initiale di esecuzione del contratto                                                  |
|      | Race di esecucione e avanzamento del contratto                                             |
|      | Fase di conclusione del contratto                                                          |
|      | Face di coliaudo                                                                           |
|      | Eventi significativi                                                                       |
|      | Subapato                                                                                   |
|      | Soperatione                                                                                |
|      | Modifica contrattuale                                                                      |
|      | Records Daravis                                                                            |
| (    | Indieto)                                                                                   |

Selezionando la scheda desiderata e cliccando su Conferma si attiveranno delle form per la compilazione dei dati.

| Comunicazioni di eventi di con | ti di contratti / Lista gare / Gara 8598173 / Lotto 9269114AD7 |    |                     |        |         |  |  |
|--------------------------------|----------------------------------------------------------------|----|---------------------|--------|---------|--|--|
| LOTTO 9269114AD7               | Fase di esecuzione                                             | N. | Stato invio         | Azione |         |  |  |
| Dati generali                  | Esito procedura di selezione del contraente                    | 1  | Invio da effettuare | 5 B    |         |  |  |
| Fasi / Eventi                  | < Indietro                                                     |    |                     | (+ Nu  | uovo    |  |  |
| Atti pubblicati                |                                                                |    |                     |        | $ \ge $ |  |  |
| Schede inviate                 |                                                                |    |                     |        |         |  |  |

In questa sezione è possibile sia visualizzare ogni singola scheda, sia selezionarla dalle opzioni e procedere all'eliminazione oltre che crearne delle nuove.

Nel momento in cui si è salvata ogni singola scheda è opportuno effettuare il controllo dei dati inseriti (tramite la funzione **Controlla dati inseriti** presente accedendo al dettaglio della scheda stessa) in maniera tale da verificare che non ci siano eventuali errori bloccanti per la trasmissione ad ANAC o all'OCP.

Come dunque procedere all'invio di una scheda?

Una volta creata la scheda, e verificata la correttezza dei dati inseriti, in corrispondenza della sezione **Azione** è presente l'icona per la trasmissione della scheda stessa, cliccando sulla quale è possibile effettuare l'invio, utilizzando il tasto "Invia".

| Comunicazioni di eventi di contratti / Lista gare / Gara 8598173 / Lotto 9269114AD7 / Invio scheda                                                                                                    |         |  |  |  |
|----------------------------------------------------------------------------------------------------|---------|--|--|--|
| LISTA INVII SCHEDA                                                                                                    |         |  |  |  |
| Scheda non ancora inviata                                                                                                    |         |  |  |  |
| Indietro     Image: Control of the second second seco | > Invia |  |  |  |

Le schede relative alle gare PCP sono trasmissibili una volta sola, dopodiché non sono rettificabili.

Per le gare Simog invece c'è la possibilità di fare più di un invio per ogni singola scheda, per eliminare dati sbagliati precedentemente comunicati per aggiungere alla comunicazione precedente delle informazioni prima non disponibili.

### 3.5.3 Atti pubblicati

Questa sezione, qualora disponibile, si popola man mano che verranno aggiunti e pubblicati atti afferenti al lotto in questione.

#### 3.5.4 Scheda Invii

In questa scheda (pagina a lista), sono indicate tutte le comunicazioni inviate ad ANAC o all'Osservatorio:

| Comunicationi di contratti / Lista gare / Gara 84-77372 / Lotto 9130660008 |                                                             |             |                         |                                  |
|----------------------------------------------------------------------------|-------------------------------------------------------------|-------------|-------------------------|----------------------------------|
| LOTTO 913086000B                                                           |                                                             |             |                         | Visualizzate da 1 a 4 di 4 righe |
| Dati generali                                                              | Fase / Evento                                               | Progressivo | Data Invio 斗            | Tipo di invio                    |
| Fasi / Eventi                                                              | Elenco imprese invitate/partecipanti                        | 1           | 01/04/2022 ore 09:52:22 | Primo invio                      |
| Atti pubblicati                                                            | Esito procedura di selezione del contraente                 | 1           | 01/04/2022 ore 09:55:26 | Primo invio                      |
| Schede inviate                                                             | Fase di aggiudicazione o definizione di procedura negoziata | 1           | 27/06/2022 ore 10:20:35 | Primo invio                      |
|                                                                            | Fase iniziale di esecuzione del contratto                   | 1           | 27/06/2022 ore 10:55:25 | Primo invio                      |
|                                                                            | « < 1 Pageal 1 d 1 v » » 10 v                               |             |                         |                                  |
|                                                                            | ( Indietro                                                  |             |                         |                                  |

Verrà visualizzato la relativa scheda, il numero della scheda, la data dell'invio e la tipologia dell'invio. Cliccando sul nome della scheda arà possibile visualizzare il dettaglio dell'invio.

| Dettaglio                 |                         | ×        |
|---------------------------|-------------------------|----------|
| Identificativo del flusso | 687126                  |          |
| Tipo di invio             | Primo invio             |          |
| Data invio                | 01/04/2022 ore 09:52:22 |          |
| Note invio                |                         |          |
| Autore                    | ANNETTA BONAZZA         |          |
| File trasmesso            |                         |          |
|                           |                         |          |
|                           |                         | Arriting |

### 3.6 Gestione degli Smart CIG (funzionalità deprecata)

Cliccando su "Nuovo SmartCIG":

| Comunicazioni di eventi di contratti / Compilazione di uno nuovo SmartCIG |                   |
|---------------------------------------------------------------------------|-------------------|
| Compilazione di un nuovo SmartClG                                         |                   |
| Compilazione manuale di un nuovo SmartCIG     Importa da Sistema ANAC     |                   |
|                                                                           | Indietro Conferma |

si ha la possibilità di compilare le schede per inserire un nuovo Smart CIG o importare lo Smart CIG da SIMOG.

#### 3.6.1 Compilazione manuale di un nuovo SmartCIG

Selezionando questa funzione è possibile inserire manualmente tutti i dati relativi allo Smart CIG desiderato

| Comunicazioni di eventi di contratti / Compilazione di uno nuovo SmartCIG / Nuovo SmartCIG |   |   |  |
|--------------------------------------------------------------------------------------------|---|---|--|
| NUOVO SMARTCIG                                                                             |   | i |  |
| Dati Generali della Gara                                                                   |   |   |  |
| Codice SmartClG ( * )                                                                      |   |   |  |
| <u>Oggetto (*)</u>                                                                         |   |   |  |
|                                                                                            |   | Å |  |
| <u>Tipo appalto.(*)</u>                                                                    | - | ~ |  |
| Procedura di scelta del contraente                                                         | - | ~ |  |
| Criterio di aggiudicazione                                                                 | • | × |  |
| lipo di settore                                                                            |   | ~ |  |
| RUP                                                                                        |   | × |  |
| 1382.                                                                                      |   |   |  |

| Stazione appaltante                                                |                                       |
|--------------------------------------------------------------------|---------------------------------------|
| Stazione appaltante                                                | A.P.S.P. "GIOVANNI ENDRIZZI" LAVIS    |
| Ufficio/area di pertinenza                                         |                                       |
| Indivityo sada di gara                                             |                                       |
| muneed several Bara                                                |                                       |
| Comune sede di gara                                                |                                       |
| Provincia sede di gara                                             |                                       |
| La stazione appaltante agisce per conto di altro singolo soggetto? | - v                                   |
| Dati sconomici                                                     |                                       |
|                                                                    |                                       |
| Importo del lotto al netto dei costi della sicurezza ( * )         | €                                     |
| Importo totale per l'attuazione della sicurezza                    | €                                     |
| Importo totale del lotto                                           | 0,00 €                                |
| Esente da CUP?                                                     | ·                                     |
| Codice CUP                                                         |                                       |
| Descrizione CPV                                                    |                                       |
| Categoria prevalente                                               | · · · · · · · · · · · · · · · · · · · |
| Classe importo categoria prevalente                                |                                       |
| Lucro di ecourione del contratto - ISTAT                           |                                       |
|                                                                    |                                       |
| Luogo di esecuzione del contratto - NUTS                           |                                       |
| Esecuzione (legge 190)                                             |                                       |
|                                                                    |                                       |
| <u>Vata III.E.U</u>                                                | gg/mm/aaaa                            |
| Data ultimazione                                                   | gg/mm/aaaa 台                          |
| Importo liquidato                                                  | e                                     |
|                                                                    |                                       |
|                                                                    | Salva e invia                         |

Una volta inseriti i dati è necessario cliccare su "Salva e invia"

#### 3.6.2 Importa

Qualora si scelga questa seconda opzione è richiesto di inserire obbligatoriamente lo SmartCIG da importare e le credenziali SIMOG del RUP. Sarà possibile selezionare la funzione "Salva" per tenere in memoria le suddette credenziali, questo consentirà di non dover inserirle le volte successive.

| Comunicazioni di eventi di contratti / Compilazione di uno nuovo SmartCIG / Importa SmartCIG |                      |  |
|----------------------------------------------------------------------------------------------|----------------------|--|
| Importa da Sistema ANAC                                                                      |                      |  |
| Codice SmartClG ( * )                                                                        |                      |  |
| Credenziali SIMOG del RUP                                                                    |                      |  |
| <u>Utente (*)</u>                                                                            |                      |  |
| Password (*)                                                                                 |                      |  |
| Salva credenziali                                                                            | □ Salva              |  |
|                                                                                              |                      |  |
|                                                                                              | ( Indietro V Importa |  |

Una volta inseriti i dati obbligatori, si dovrà cliccare su "Importa".

# 4 Funzionalità della sezione Comunicazione di avvisi

Da questo modulo applicativo è possibile inserire e pubblicare avvisi per procedure senza CIG/Smart CIG o per le quali non è ancora stato richiesto il CIG.

Attivando il profilo viene presentata una mascherina di ricerca degli avvisi (Visualizza avvisi) dove oltre a impostare filtri di ricerca (con la funzione Ricerca avanzata) c'è la possibilità di inserirne dei nuovi per mezzo della funzione Compilazione di un nuovo avviso.

| <b>Comunicazioni di avvisi</b><br>Modulo applicativo in cui è possibile inserire e pubblicare avvisi per procedure senza CIG o<br>per le quali non è ancora stato richiesto il CIG |
|----------------------------------------------------------------------------------------------------|
| ≔ Visualizza avvisi                                                                                                    |
| Q Ricerca avanzata                                                                                                    |
| Compilazione di un nuovo avviso                                                                                                    |
|                                                                                                    |
|                                                                                                    |

#### Cliccando su tale funzione si avrà:

| Comunicazioni di eventi di contratti / Nuovo Avviso |                                            |
|-----------------------------------------------------|--------------------------------------------|
| CREAZIONE NUOVO AVVISO                              |                                            |
|                                                     |                                            |
| Dati generali                                       |                                            |
| Stazione Appaltante                                 | A P.S.P. PAORE DOONE NETOLINY              |
| Numero progressivo avviso                           |                                            |
| RUP(*)                                              |                                            |
| Riferimenti sistemi esterni                         |                                            |
| CIG                                                 |                                            |
| Codice CUP                                          |                                            |
| Numero Intervento CUI                               |                                            |
| Dati dell'avviso                                    |                                            |
| Tipologia avviso (*)                                | ·                                          |
| Data avviso (*)                                     | gy/mn/aaa d                                |
| Descrizione avviso (*)                              |                                            |
| Data scadenza                                       | (b) (c) (c) (c) (c) (c) (c) (c) (c) (c) (c |
| Atti e documenti allegati                           |                                            |
| Titolo documento (*)                                |                                            |
| Inserire UPL Upload File                            |                                            |
| URL                                                 |                                            |
|                                                     | + Agging                                   |
| × Arnula                                            | (* Sala)                                   |
|                                                     |                                            |

Per ciascun avviso occorre indicare uno o più documenti, per ognuno dei quali si potrà specificare la URL a cui reperire il documento, oppure il file PDF relativo.

Una volta inseriti i dati relativi all'avviso e cliccato sul tasto **Salva**, nel menu in basso alla pagina sarà presente la funzione di **Controlla dati inseriti**; grazie alla quale si può attivare il controllo ai fini dell'individuazione di eventuali errori bloccanti che inibiscono l'invio dell'avviso.

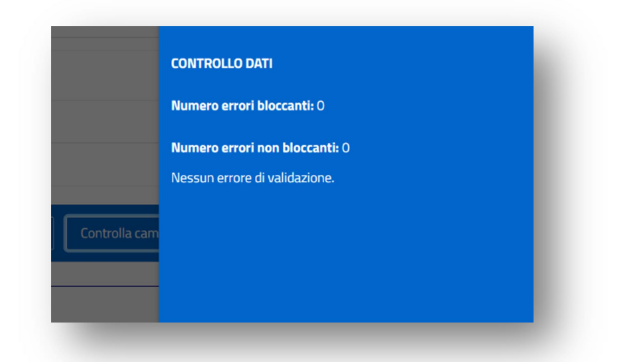

Per poter effettuare l'invio occorre accedere nella maschera **Pubblicazioni**, dove è possibile verificare la pubblicazione con l'omonima funzione o pubblicare l'avviso con il pulsante **Invia**.

| Comunicazioni di eventi di con | ntatti / Lista degli avisi / Publicatione aviso      |
|--------------------------------|------------------------------------------------------|
|                                |                                                      |
| POBBLICAZIONE AVVISO           | Primo invio in data: <u>22(07):2022 ere 10:32:57</u> |
| Dati avviso                    |                                                      |
| Pubblicazioni                  | C indietro (  Werlica dati schola)                   |
|                                |                                                      |

Se la pubblicazione è andata a buon fine apparirà il seguente messaggio.

Dopo la pubblicazione è possibile rientrare nella scheda dell'avviso per effettuare modifiche. Per pubblicare tali modifiche l'utente dovrà cliccare nuovamente sul tasto **Invia**. In corrispondenza della successiva nuova pubblicazione verrà indicata la data di "Rettifica o integrazione".

Avviso pubblicato con successo

| Comunicazioni di eventi di com | ntratti / Reverca avanzata avvisi / Lista degli avvisi / Pubblicazione avviso |       |
|--------------------------------|-------------------------------------------------------------------------------|-------|
| PUBBLICAZIONE AVVISO           |                                                                               |       |
| Dati avviso                    |                                                                               |       |
| Pubblicazioni                  |                                                                               |       |
|                                |                                                                               | Invia |

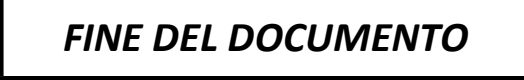